Respetados estudiantes,

De manera atenta, informamos que de forma temporal el proceso para solicitud de cancelaciones de actividades curriculares será el siguiente:

- 1. Se debe ingresar a la página Institucional: <u>http://www.unicomfacauca.edu.co/index.php</u>
- 2. Se va al icono de "Bienvenidos" y vamos al campo "Ventanilla Única y Gestión Documental" y damos clic en "Ventanilla Única"

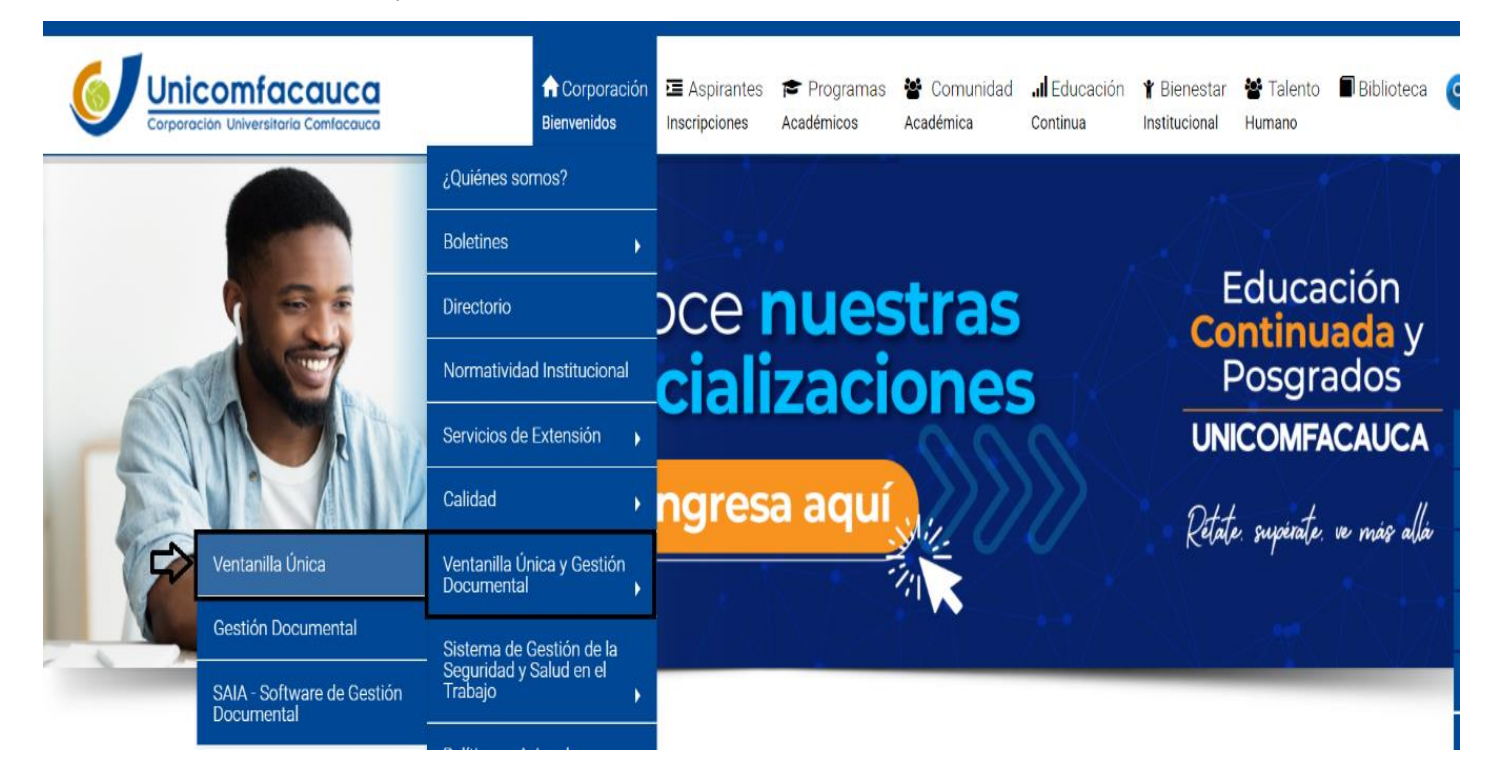

**3.** Cuando ya se ingresa al campo **'Ventanilla Única''** vamos a la parte de abajo donde encontramos en Color Naranja **''I''** y dando clic ingresamos al respectivo formulario.

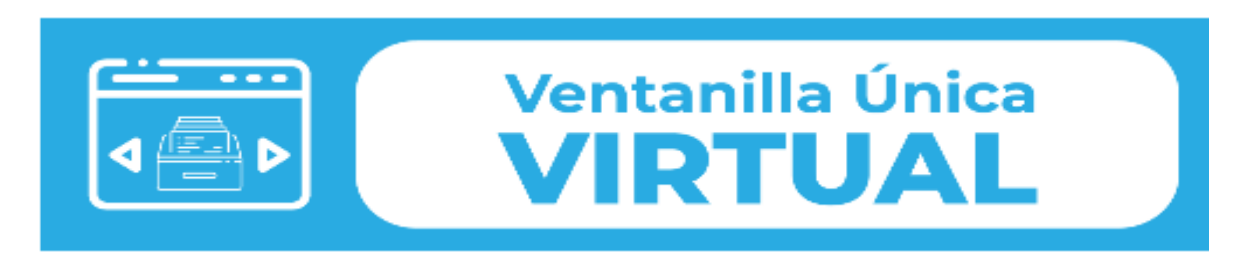

**4.** Se debe diligenciar todos los campos que se encuentran en el formulario para esto se debe tener en cuenta como se debe diligenciar en los siguientes campos:

- Datos Personales: Se debe diligenciar correctamente los respectivos datos personales.

- Información del Destino: Diligenciar a quien va dirigido y la dependencia correspondiente.

- Asunto: Se debe colocar Cancelación de Asignaturas.

- **Descripción:** En la descripción se debe colocar Nombre de la asignatura, número de créditos, semestre y el programa académico.

Por último, damos clic en radicar el Documento y el sistema directamente les brinda el respectivo radicado.

| Se debe diligenciar<br>los respectivos<br>campos del<br>formulario. | VENTANILLA DE CORRESPONDENCIA VIRTUAL                                                                                                    |   |
|---------------------------------------------------------------------|----------------------------------------------------------------------------------------------------|---|
|                                                                     | La ventanilla única virtual de correspondencia, permite a la comunidad en general, remitir correspondencia de forma rápida y remota. Las funciones de la ventanilla, son: recibir, radicar, distribuir y hacer seguimiento a la correspondencia interna y externa de la Corporación. |   |
|                                                                     | Generar Documento Consultar Tramite DATOS PERSONALES                                                                                                    |   |
|                                                                     | VCHBRES VCTOR DANEL                                                                                                    | * |
|                                                                     | APELLIDOS<br>COLLAZOS TALAGA                                                                                                    | * |
|                                                                     | IDENTIFICACIÓN<br>1081765589                                                                                                    | * |
|                                                                     | DIRECTON                                                                                                    |   |
|                                                                     | EMAIL     victortalaga@unicomfacauca.edu.co                                                                                                    | * |
|                                                                     | TELEFOND         1445231238                                                                                                    | * |
|                                                                     | INFORMACIÓN DESTINO                                                                                                    |   |
|                                                                     | NOMBRE COMPLETO A QUIEN SE ENVÍA<br>Denis Lara                                                                                                    |   |
|                                                                     | ESENDENCIA O ÁSEA<br>Contadurá Pública                                                                                                    |   |
|                                                                     | INFORMACIÓN GENERAL                                                                                                    |   |
|                                                                     | Asunto<br>Cancelación de Asignatura                                                                                                    | * |
|                                                                     | COSECVACIONES<br>De manera atenta me permito soloitar la cancelación de la siguiente asignatura: Ingles V. Oréditos: 4, semestre VI, Programa Académico: Contaduría Pública                                                                                                    | * |
|                                                                     | ANEROS DIGITALES                                                                                                    | * |
|                                                                     | Haga clic para elegir un archivo o Arnatze aci el archivo.                                                                                                    |   |
|                                                                     |                                                                                                    |   |
|                                                                     | ACEPTO LA POLITICA DE TRATAMIENTO DE DATOS PERSONALES                                                                                                    |   |
|                                                                     | RADICAR DOCUMENTO                                                                                                    |   |

Por tal motivo de esta manera se debe realizar todo el proceso de Solicitud de cancelaciones a través del aplicativo SAIA, con el fin de no detener los diferentes procesos de la Corporación Universitaria Comfacauca.